## First Login TR-1902-LTE Router. (Username-admin Password-admin)

TR-1902-LTE - Login Page × + (←) → 健 🏠 90% .... 💟 🏠 🔍 Search |||\ ⊡ ≣ 
 Image: Market Market Mark **Techroutes** TR-1902-LTE Wireless Cellular Router/Modem **Authorization Required** Please enter your username and password. Username admin Password .... 🖸 Login 🙆 Reset

//172.21.132.43 (Browse router remotely via Management (loopback) IP.)

# Upgrade Firmware

### System☆ Upgrade

- 1) Click on Browse option for .bin file selection. (E.g. If you save file in D drive location select D drive path.)
- 2) Click on Upload image option.

3) Click on Proceed option and wait for 10 min for system upgrade. (Note: - Don't Power Off when system upgrade).

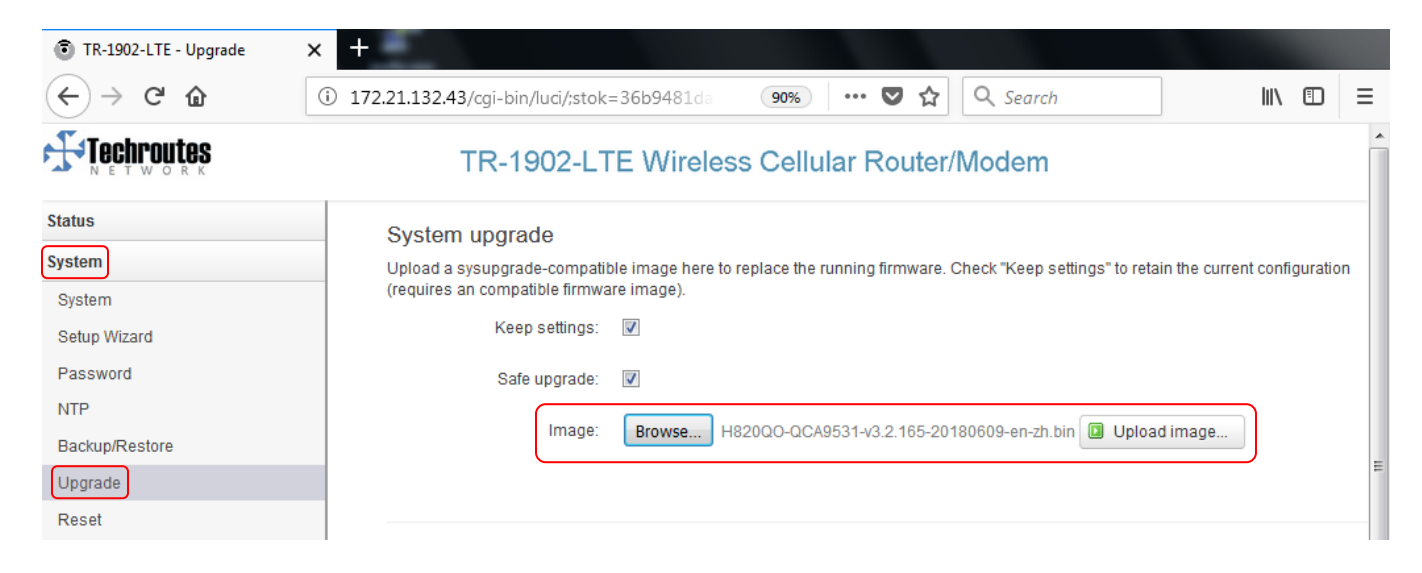

| Techroutes     | TR-1902-LTE Wireless Cellular Router/Modem                                                                                                    |  |  |  |  |
|----------------|----------------------------------------------------------------------------------------------------|--|--|--|--|
| Status         | Upgrade Firmware - Verify                                                                                                    |  |  |  |  |
| System         | The flash image was uploaded. Below is the checksum and file size listed, compare them with the original file to ensure data integrity.<br>Click "Proceed" below to start the upgrade procedure. |  |  |  |  |
| System         |                                                                                                    |  |  |  |  |
| Setup Wizard   | Checksoniii: 1254a007/966a40996/310318615995e Size: 11.50 MB (15.63 MB available)                                                                                                    |  |  |  |  |
| Password       | Note: Configuration files will be erased. Firmware checksum is OK.                                                                                                    |  |  |  |  |
| NTP            |                                                                                                    |  |  |  |  |
| Backup/Restore | Canad                                                                                                    |  |  |  |  |
| Upgrade        |                                                                                                    |  |  |  |  |
| Reset          |                                                                                                    |  |  |  |  |

#### System - Upgrading...

| The system is upgrading now.<br>DO NOT POWER OFF THE DEVICE!<br>Wait a few minutes before you try to reconnect. It might be necessary to renew the address of your computer to reach the device again, depending on your settings. |
|----------------------------------------------------------------------------------------------------|
| Waiting for changes to be applied                                                                                                    |

After finish upgrade process directly you can see login page.

| 💿 TR-1902-LTE - Login Page                                         | × +                              |                 |                    | A 1 1 1 |  |  |
|--------------------------------------------------------------------|----------------------------------|-----------------|--------------------|---------|--|--|
| ← → ♂ ଢ                                                            | (i) 💋 172.21.132.43/cgi-bin/luci | 90% ····        | 🛡 🏠 🔍 Search       | \ □ =   |  |  |
| Techroutes                                                         | TR-1                             | 1902-LTE Wirele | ess Cellular Route | r/Modem |  |  |
| Authorization Required<br>Please enter your username and password. |                                  |                 |                    |         |  |  |
|                                                                    | Username                         | admin           |                    |         |  |  |
|                                                                    | Password                         | •••••           |                    |         |  |  |
|                                                                    | 🛛 Login 🙆 Reset                  |                 |                    |         |  |  |

### Check & Confirm firmware version

### Status ↔ Overview

1) Firmware Version 3.2.165.

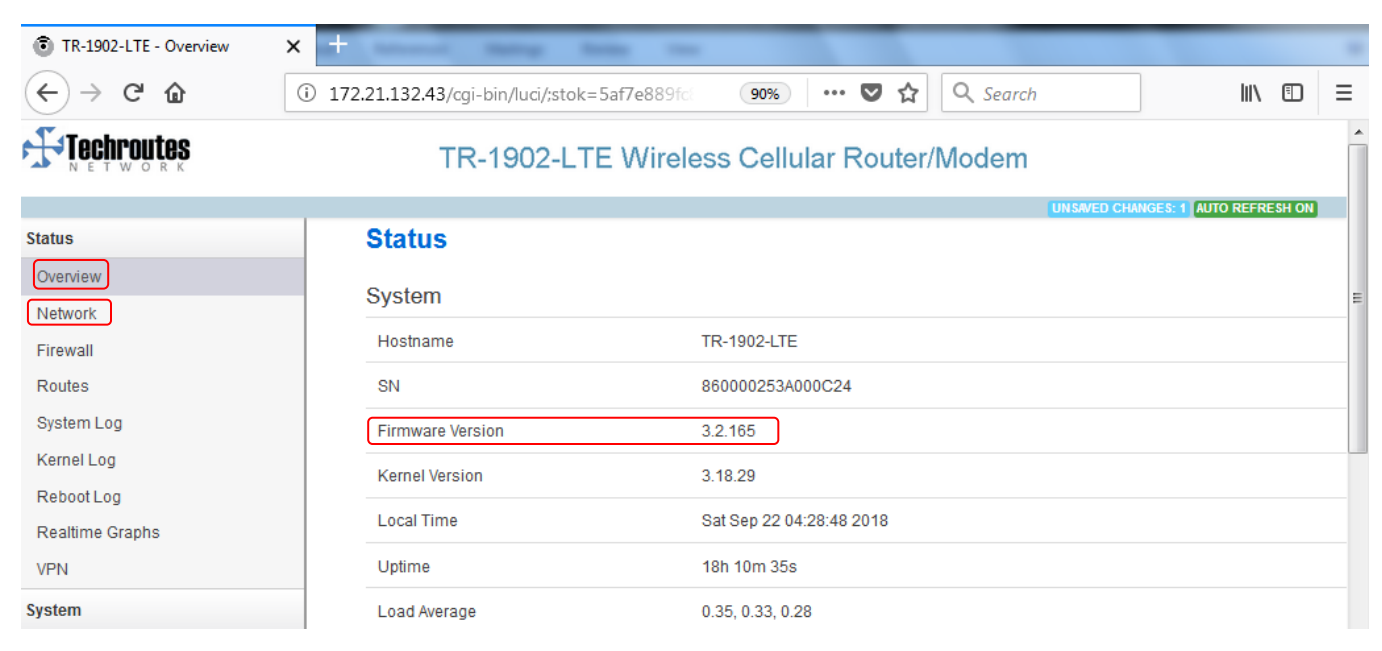